第2回 東京国際スポーツメディスン

イノベーションフォーラム

## JAPAN WAY IN SPORTS MEDICINE

操作マニュアル

Ver2.00

2019年5月31日

京葉コンピューターサービス株式会社

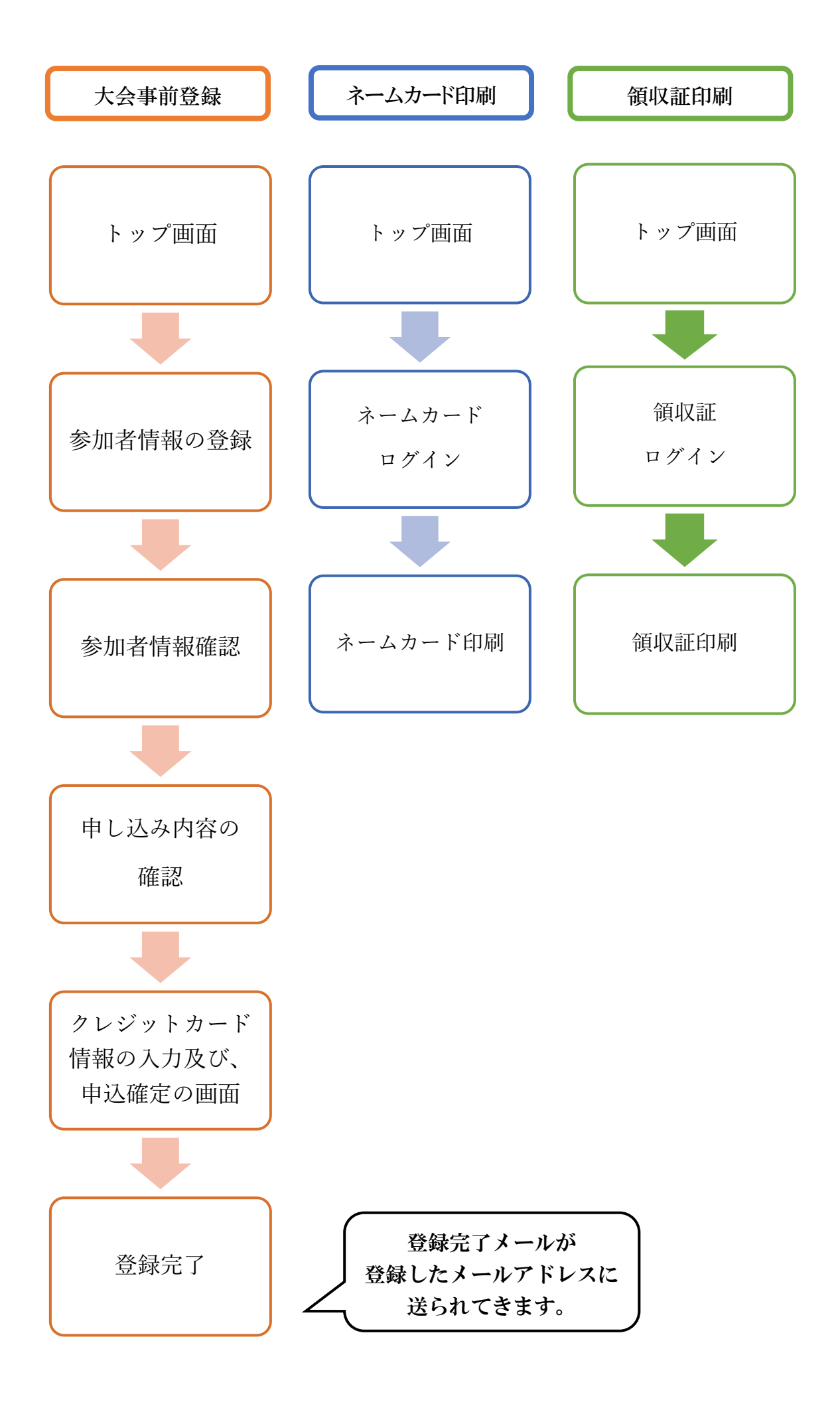

●トップ画面

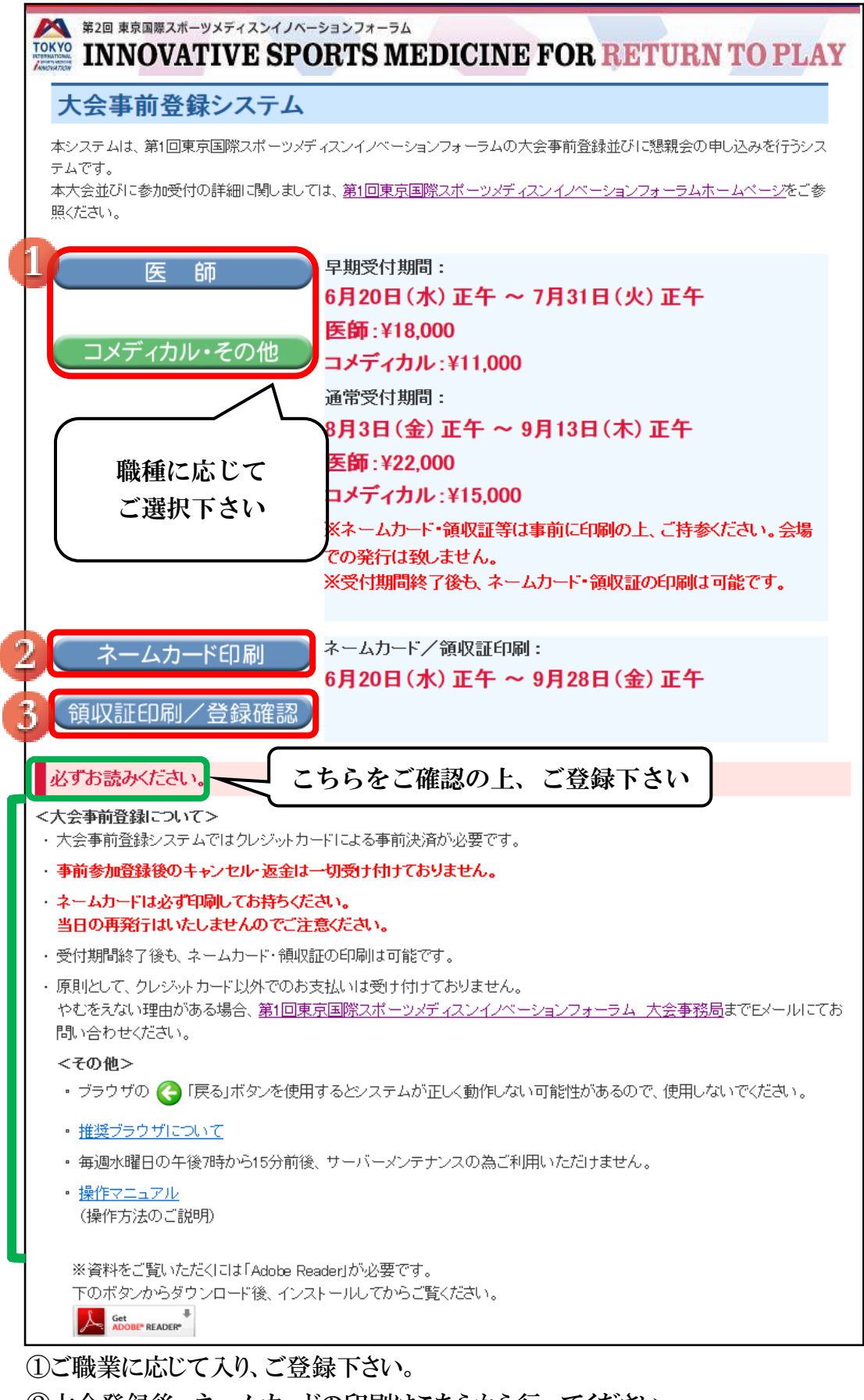

②大会登録後、ネームカードの印刷はこちらから行ってください。③大会登録後、領収証の印刷はこちらから行ってください。

| 第2回 東京国際スポーツメディスンイノベーションフォーラム<br>INNOVATIVE SPORTS MEDICINE FOR RETURN TO PLAY |                                                    |  |  |  |  |
|--------------------------------------------------------------------------------|----------------------------------------------------|--|--|--|--|
| 参加者情報の登録                                                                       |                                                    |  |  |  |  |
| ※ブラウザの「��戻る」ボタンは使用                                                             | しないでください。                                          |  |  |  |  |
| 大会当日持参するネームカード、領<br>常用漢字以外(外字)を入力されます                                          | 収証の宛名、参加者情報を入力してください。<br>と、文字化けの原因となりますので、ご注意ください。 |  |  |  |  |
| ネームカード表示情報                                                                     | ネームカード表示情報                                         |  |  |  |  |
| ネームカード<br>表示用英語氏名<br>(必須)                                                      | Tokyo Taro(45文字以内)<br>姓 名                          |  |  |  |  |
| ネームカード<br>表示用英語が属<br>必須                                                        | 例)Syozoku Hospital(45文字以内)                         |  |  |  |  |
| 領収証命名情報                                                                        |                                                    |  |  |  |  |
|                                                                                |                                                    |  |  |  |  |
| 3 (必須)                                                                         |                                                    |  |  |  |  |
| 参加者情報                                                                          |                                                    |  |  |  |  |
| 4 職種<br>必須                                                                     | □ 内科                                               |  |  |  |  |
| 氏名<br>(必須)                                                                     | 5 太郎(40文字以内) 名 名                                   |  |  |  |  |
| <b>6</b> フリガナ<br>④ ④ 創                                                         | トウキョウ タロウ(カナ40文字以内)<br>姓 名                         |  |  |  |  |
| 連絡先メール                                                                         | The kyo@xxx.co.jp(半角英数字 80文字まで)<br>@               |  |  |  |  |

①【ネームカード表示用英語氏名】英字でご入力下さい。
②【ネームカード表示用英語所属】英字でご入力下さい。
③【領収証宛名】領収証の宛名をご入力下さい。
④【職種】診療科目をご選択下さい。その他の場合はご入力下さい。
⑤【氏名】全角でご入力下さい。
⑥【フリガナ】全角カナ入力をお願いします。
⑦【連絡先メール】半角英数字でご入力下さい。

※必須項目は漏れなく全て入力をお願いいたします。

| 8 パスワード<br>必須         | (半角英数字5-8字)<br>ネームカード/領収証等の印刷に必要となりますので、バスワードは必ず控えてください。 |  |  |
|-----------------------|----------------------------------------------------------|--|--|
| パスワード(確認用)<br>(必須)    |                                                          |  |  |
| 9 携带電話                | 例) 080-xxxx-xxxx(半角数字)                                   |  |  |
| 10 連絡先区分<br>(必須)      | ◉勤務先 ○自宅                                                 |  |  |
| 勤務先〒<br>(連絡先の場合必須)    | 192-****(半角数字)                                           |  |  |
| 勤務先都道府県<br>(連絡先の場合必須) |                                                          |  |  |
| 勤務先 住所1<br>(連絡先の場合必須) | 例)八王子市中町5-1(200文字以内)                                     |  |  |
| 11 勤務先住所2             | 例)八王子中町ビル6F (200文字以内)                                    |  |  |
| 勤務先 名称<br>(連絡先の場合必須)  | 例)所属先病院整形外科(40文字以内)<br>「動務先」を選択した場合、所属科または部署名まで入力してください。 |  |  |
| 勤務先Tel<br>(連絡先の場合必須)  | 例) 03-xxxx-xxxx(半角数字)                                    |  |  |
| 自宅〒<br>(公須)           | 192-****(半角数字)                                           |  |  |
| 自宅都道府県<br>(必須)        |                                                          |  |  |
| 12<br>自宅住所<br>必須      | 例) 八王子市中町5-1(200文字以内)                                    |  |  |
| 自宅住所2                 | 例)八王子中町ビル6F (200文字以内)                                    |  |  |
| 自宅Tel                 | 例) 03-xxxx-xxxx(半角数字)                                    |  |  |
| 5 戻る                  | 13 次 へ                                                   |  |  |

⑧【パスワード】半角英数字で5~8字での入力をお願いします。

⑨【携帯電話】半角英数字でご入力下さい。

⑩【連絡先区分】 勤務先か自宅をご選択下さい。

⑪【勤務先情報】郵便番号、電話番号は半角数字でご入力下さい。

12【自宅情報】郵便番号、電話番号は半角数字でご入力下さい。

⑬次の画面に進みます。

(1)登録を中止し、トップ画面に戻ります。

15一つ前の画面に戻ります。

※必須項目は漏れなく全て入力をお願いいたします。

入力内容に間違えがある場合、次の画面に進めずエラー画面となります。

## ●コメディカル・その他を選択した場合

| 第2回東京国際スポーツメディスン-<br>INNOVATIVE S     | SPORTS MEDICINE FOR RETURN TO PLAY                  |
|---------------------------------------|-----------------------------------------------------|
| 参加者情報の登録                              |                                                     |
| ※ブラウザの「��戻る」ボタンは使用                    | しないでください。                                           |
| 大会当日持参するネームカード、領<br>常用漢字以外(外字)を入力されます | 収証の宛名、参加者情報を入力してください。<br>と、文字化けの原因となりますので、ご注意ください。  |
| ネームカード表示情報                            |                                                     |
| ネームカード<br>表示用英語氏名<br>(必須)             | Tokyo Taro(45文字以内)<br>姓 名                           |
| ネームカード<br>表示用英語所属<br>(必須)             | 例)Syozoku Hospital(45文字以内)                          |
| 領収証宛名情報                               |                                                     |
| 領収証宛名<br>(必須)                         | 東京太郎(50文字以内)                                        |
| 参加者情報                                 | 職種の選択をして下さい。<br>医師の方は前のページに戻って<br>「医師」からご登録をお願いします。 |
| 職種                                    |                                                     |
| 氏名(必須)                                | 東京太郎(40文字以内)<br>姓 名                                 |
| フリガナ<br>(必須)                          | トウキョウ タロウ(カナ40文字以内)<br>姓名                           |
| 連絡先メール<br>(込須)                        | taro-tokyo@xxx.co.jp(半角英数字 80文字まで)<br>@             |

※必須項目は漏れなく全て入力をお願いいたします。

医師の記入項目と以下のページは同じですので省略しております。

●参加者情報の登録確認画面

入力内容にお間違えないかご確認下さい。

|       | <b>糸加考情報の登録確認</b>                         |              |                                |                         |  |  |
|-------|-------------------------------------------|--------------|--------------------------------|-------------------------|--|--|
|       | 参加 百 1 月 牧 の 立 録 唯 認                      |              |                                |                         |  |  |
|       | ※ブラウザの「◎戻る」ボタノは使用しないでください。                |              |                                |                         |  |  |
|       | 内容を確認して「次へ」を押してください。修正される場合は「戻る」を押してください。 |              |                                |                         |  |  |
|       | ネー                                        | ームカード表示情報    |                                |                         |  |  |
|       | -<br>ネームカード、表示用氏名 Tokyo Taro              |              |                                |                         |  |  |
|       |                                           | ネームカード表示用所属  | Syozoku Hospital               |                         |  |  |
|       | l -                                       |              | 1                              |                         |  |  |
|       | 領山                                        | 双証宛名情報       |                                |                         |  |  |
|       | Г                                         | 領収訪名         | 東京 太郎                          |                         |  |  |
|       |                                           |              | 1                              |                         |  |  |
|       | 参力                                        | <b>n</b> 者情報 |                                |                         |  |  |
|       |                                           | 職種           | 内科                             |                         |  |  |
|       |                                           | 氏名           | 東京 太郎                          |                         |  |  |
|       | Į  ∟                                      | フリガナ         | トウキョウ タロウ                      |                         |  |  |
|       |                                           | 連絡先メール       | taro-tokyo@xxx.co.jp           |                         |  |  |
|       |                                           | 携带電話         | 080-0000-0000                  |                         |  |  |
|       |                                           | 連絡先区分        | 勤務先                            |                         |  |  |
|       |                                           | 勤務先王         | 000-0000                       |                         |  |  |
|       |                                           | 勤務先住所        | 東京都<br>八王子市中町5-1<br>八王子中町ビル 6F |                         |  |  |
|       |                                           | 勤務先名称        | 所属先病院整形外科                      |                         |  |  |
| 「容に変更 | 占が                                        | 勤務先 TEL      | 00-0000-0000                   |                         |  |  |
| あれげ戸。 |                                           | 自宅王          | 000-0000                       |                         |  |  |
| 修正下さい | )。<br>)。                                  | 自宅住所         | 東京都<br>八王子市中町5-1<br>八王子中町ビル 6F | 人刀内谷に间遅いか<br>  なければクリック |  |  |
|       | $\mathbf{\nabla}$                         | 自宅TEL        | 00-0000-0000                   | して下さい。                  |  |  |
|       |                                           |              |                                |                         |  |  |

①入力した参加者情報をご確認下さい。
 ②次の画面に進みます。
 ③登録を中止し、トップ画面に戻ります。

④一つ前の画面に戻ります。

●申込内容の確認画面

懇親会に参加するか否か、お支払いの合計金額をご確認下さい。 まだ申し込み確定しておりませんのでご注意下さい。

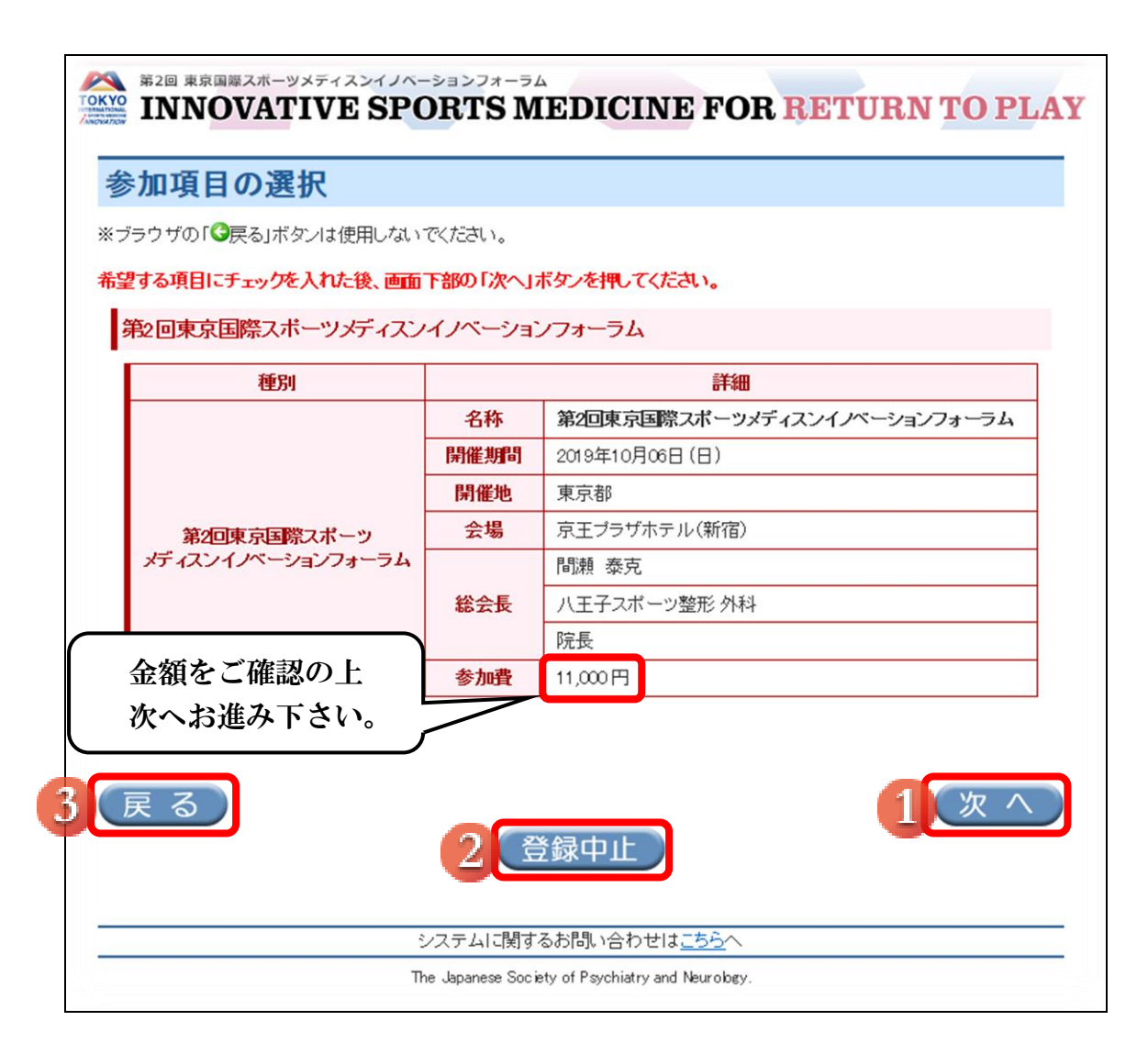

①次の画面に進みます。 ②登録を中止し、トップ画面に戻ります。

③一つ前の画面に戻ります。

●クレジットカード情報の入力及び、申込確定の画面

申し込み完了後にキャンセルは出来ませんのでご注意下さい。

クリックをした後、必ず登録完了メールが届くのをご確認下さい。

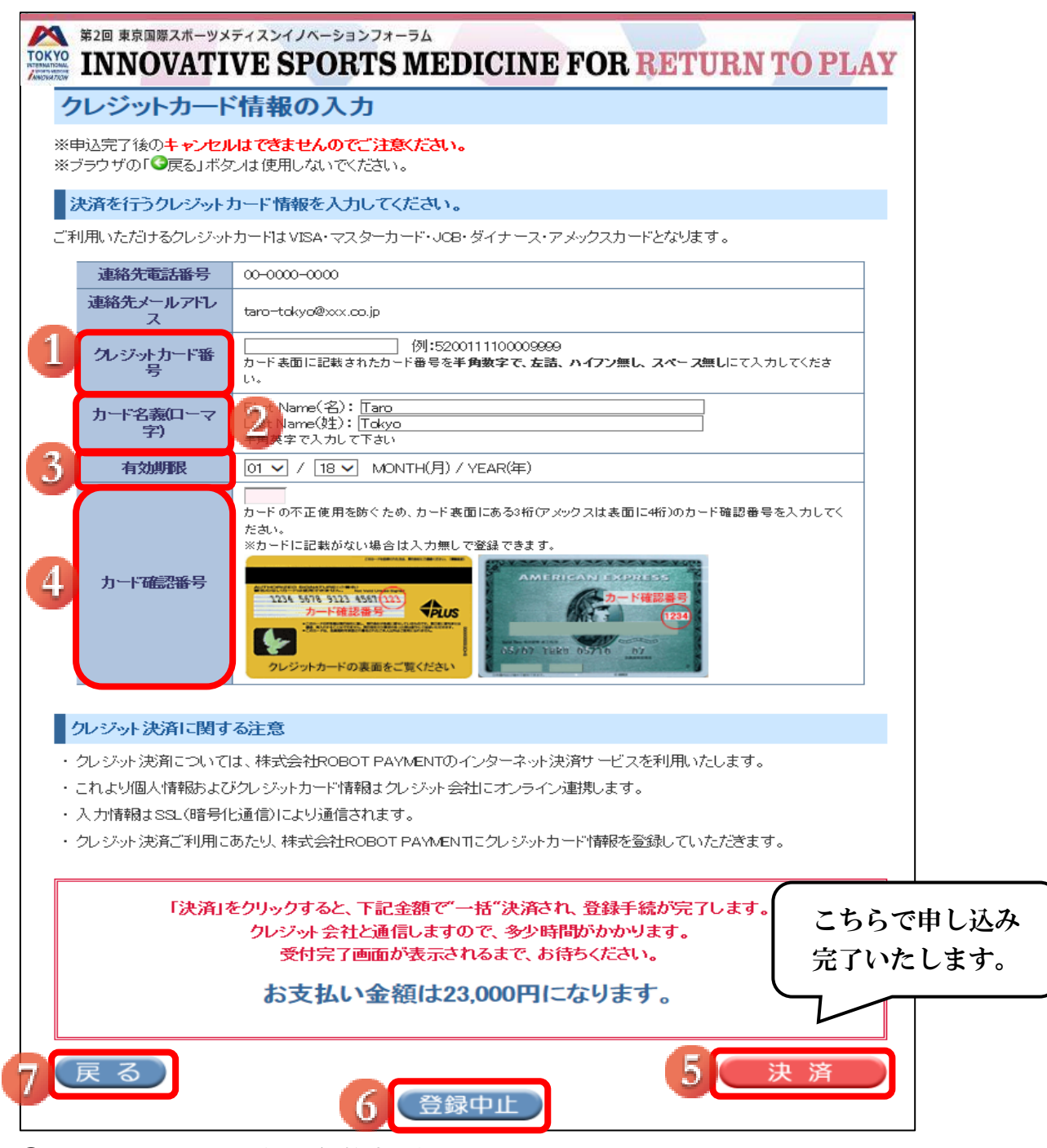

①【クレジットカード番号】半角数字、左詰、ハイフンなし、スペースなしでご入力下さい。
②【カード名義(ローマ字)】半角英字でご入力下さい。
③【有効期限】月、年の順でご入力下さい。
④【カード確認番号】半角数字でご入力下さい。
⑤クッリクすると決済完了になります。
⑥登録を中止し、トップ画面に戻ります。
⑦一つ前の画面に戻ります。

●登録完了画面

お申込番号は必ず控えて下さい。

また、ご登録いただいたメールアドレスに受付内容が送信されます。

|                                                                                            | SPORTS MEDIC                                                                                             | CINE                                                                                                    | FOR RETURN TO PL                                                                                                    | AY      |
|--------------------------------------------------------------------------------------------|----------------------------------------------------------------------------------------------------|----------------------------------------------------------------------------------------------------|----------------------------------------------------------------------------------------------------|---------|
| 事前参加登録シスラ                                                                                  | テム手続き完了                                                                                                  |                                                                                                    |                                                                                                    |         |
| ※ブラウザの「③戻る」ボタノは使用                                                                          | しないでください。                                                                                                |                                                                                                    |                                                                                                    |         |
| :                                                                                          | 事前参加登録を受け                                                                                                | ナ付け                                                                                                    | ました。                                                                                                    |         |
| 受付内<br>トップ画<br>米印刷にあたっ いょの*                                                                | 容をご登録のメールアドレフ<br>面<br>ームカード、領収証<br>中区の番号と登録時にご自り                                                         | (宛てに)<br>(の印刷が<br>身で設定                                                                                                    | 送信いたしました。<br>が可能Ⅰこなります。<br>頂きましたパスワードが必要です。                                                                                                    |         |
| お申込                                                                                        | 込番号                                                                                                    | 864889                                                                                                    | ※ こちらのお申し                                                                                                    | 込み番号と   |
|                                                                                            |                                                                                                    |                                                                                                    | 設定したパス                                                                                                    | ワードは    |
| ネームカード・領収証印刷                                                                               |                                                                                                    |                                                                                                    | お忘れなきようお願                                                                                                    | 顚い致します。 |
| んこう。<br>剤児証は、「剤児証印刷/登録確<br>剤児証の再発行は致しません。万-                                                | 烈より印刷してください。<br>一印刷に失敗した場合、クレジッ                                                                          | <u>ት</u> ታ- ዞወ                                                                                                    | 控えを代用してください。                                                                                                    |         |
| 、ここでい。<br>朝城語は、「領城語印刷/登録確認<br>朝城語の再発行は致しません。万-                                             | 図より印刷してください。<br>−印刷こ失敗した場合、クレジッ<br>ネームカード表                                                               | トカードの                                                                                                    | 控えを代用してください。                                                                                                    |         |
| たさい。<br>創版語は、「領版語印刷/登録確認<br>創成語の再発行は致しません。 万-<br>ネームカ                                      | 烈より印刷してください。<br>一印刷こ失敗した場合、クレジッ<br>ネームカード表:<br>ード表示用氏名                                                   | トカードの<br>示情報<br>T(                                                                                                    | <mark>控えを代用してください。</mark><br>skyo Taro                                                                                                    |         |
| にてい。<br>創度語は、「領度語印刷/登録確認<br>創度語の再発行は致しません。万-<br>ネームカ・<br>ネームカ・                             | 烈より印刷してください。<br>一印刷こ失敗した場合、クレジッ<br>ネームカード表<br>ード表示用氏名<br>ード表示用所属                                         | トカードの<br>示情報<br>T(<br>S)                                                                                                    | <mark>控えを代用してください。</mark><br>okyo Taro<br>rozoku Hospital                                                                                               |         |
| たさい。<br>創度語は、「領度語印刷/登録確認<br>創度記の再発行は致しません。万-<br>ネームカ・<br>ネームカ・                             | 2」より印刷してください。<br>一印刷こ失敗した場合、クレジッ<br>ネームカード表:<br>ード表示用氏名<br>ード表示用所属<br>領収調碗名4                             | トカードの<br>示情報<br>T(<br>S)<br>者報                                                                                                    | <mark>控えを代用してください。</mark><br>okyo Taro<br>/czoku Hospital                                                                                               |         |
| にそい。<br>創度証は、「領度証印刷/登録確認<br>創度証の再発行は致しません。万一<br>ネームカ<br>ネームカ<br>得収証预名                      | 20より印刷してください。<br>・印刷に失敗した場合、クレジッ<br>ネームカード表:<br>ード表示用所属<br>・<br>「東京 太郎                                   | トカードの<br>示情報<br>To<br>系<br>新報                                                                                                    | <mark>控えを代用してください。</mark><br>akyo Taro<br>/czoku Hospital                                                                                               |         |
| にてい。<br>創度記は、「領度証印刷」/ 登録確認<br>創度証の再発行は致しません。 万-<br>二<br>ネームカ<br>ネームカ<br>領収証死名              | 20より印刷してください。<br>・ 印刷こ失敗した場合、クレジッ<br>ネームカード表:<br>ード表示用氏名<br>ード表示用所属<br>領収記宛名<br>東京 太郎                    | トカードの<br>示情報<br>T(<br>S)<br>春報                                                                                                    | <mark>控えを代用してください。</mark><br>okyo Taro<br>rozoku Hospital                                                                                               |         |
| たこの。<br>創度語は、「領度語印刷/登録確認<br>創度記の再発行は致しません。 万-<br>ネームカ・<br>ネームカ・                            | 20より印刷してください。<br>・印刷こ失敗した場合、クレジッ<br>ネームカード表:<br>ード表示用氏名<br>ード表示用所属<br>項収証防宿名<br>東京 太郎                    | トカードの<br>示情報<br>「Ta<br>を<br>う<br>く<br>ろう<br>名称                                                                                                    | <mark>控えを代用してください。</mark><br>okyo Taro<br>/czoku Hospital<br>第1回東京国際スポーツメディスンイノ<br>ベーションフォーラム                                                           |         |
| バこでい。<br>興度語は、「領限語印刷/登録確認<br>興度証の再発行は致しません。 万-<br>ネームカ<br>ネームカ<br>領収語政定名<br>第1回東京国際スポーツメディ | 20より知動してください。<br>一和刷こ失敗した場合、クレジッ<br>ネームカード表:<br>ード表示用氏名<br>ード表示用所属<br>領収記苑名付<br>東京 太郎<br>(スンイノベーションフォーラム | トカードの<br>示情報<br>「(す)<br>「(す)<br>「(†)<br>「(†)<br>「(† | <mark>控えを代用してください。</mark><br>okyo Taro<br>rozoku Hospital<br>第1回東京国際スポーツメディスンイノ<br>ベーションフォーラム<br>2018年09月22日 (Sat) ~ 2018年09月22<br>日 (Sat)              |         |
| (ここでい。<br>測度語は、「領限語印刷/登録確認<br>測度記の再発行は致しません。万一<br>ネームカ<br>ネームカ<br>ネームカ<br>第1回東京国際スポーツメディ   | 2.1より印刷してください。<br>一印刷こ失敗した場合、クレジッ<br>ネームカード表:<br>ード表示用所属<br>項項語取名作<br>東京 太郎<br>(スンイノベーションフォーラム           | トカードの<br>示情報<br>「<br>「<br>「<br>「<br>、<br>、<br>、<br>、<br>、<br>、<br>、<br>、<br>、<br>、<br>、<br>、<br>、                                                                                                    | <mark>控えを代用してください。</mark><br>kkyo Taro<br>rozoku Hospital<br>第1回東京国際スポーツメディスンイノ<br>ベーションフォーラム<br>2018年09月22日(Sat)~ 2018年09月22<br>日(Sat)<br>京王ブラザホテル(新宿) |         |

①トップ画面に移動します。

引き続きネームカード、領収書を印刷する場合はこちらを選択します。 ②タブを閉じます。 ●ネームカード印刷ログイン画面

申し込み手続き完了後、トップ画面に戻り、ネームカード印刷をクリックして下さい。

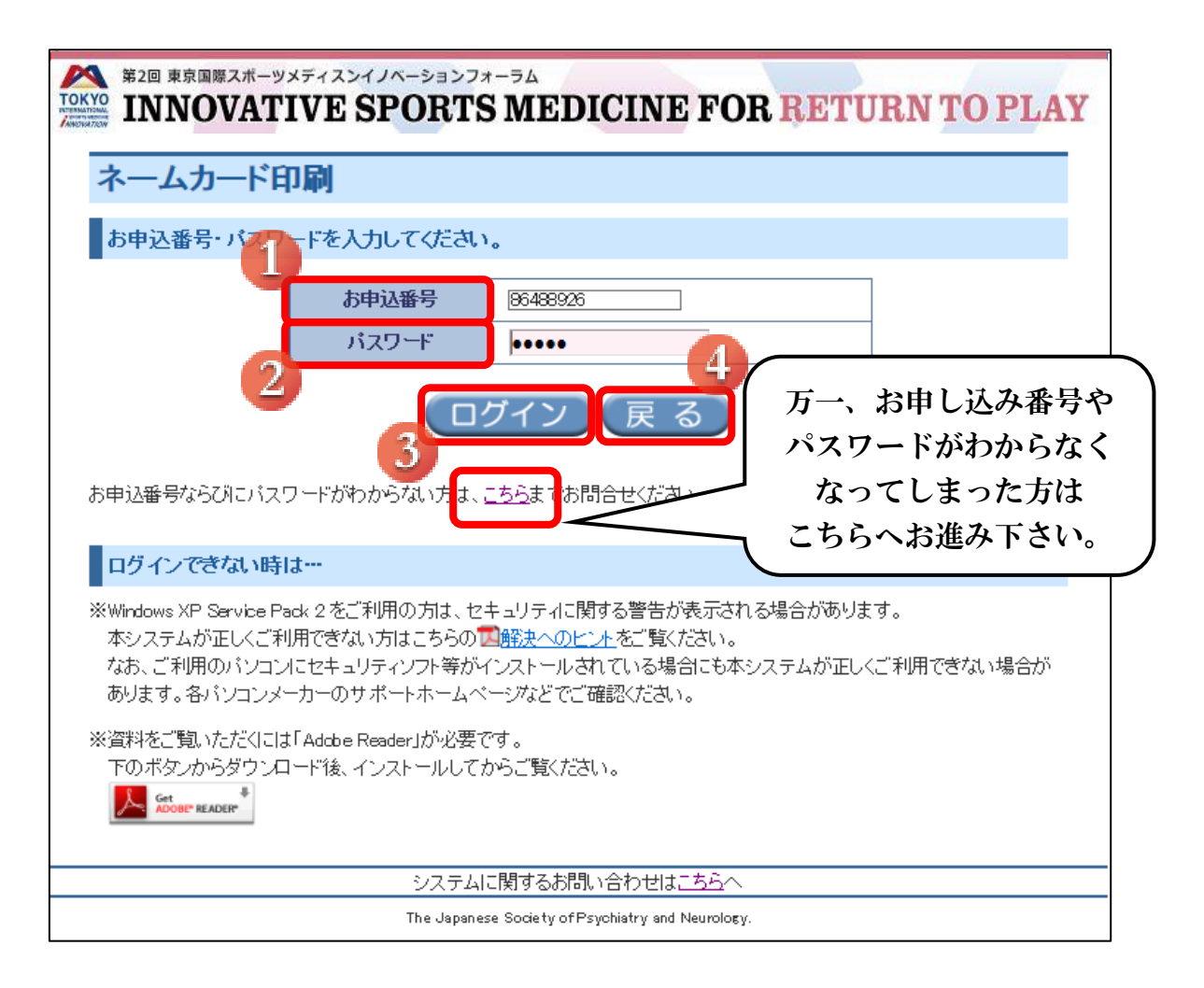

①【お申し込み番号】参加登録完了後に発行されています。

参加登録完了後に送信されたメールにも記載されています。

②【パスワード】ご自身で設定されたパスワードです。控えはございません。
③クリックするとログイン出来ます。

④一つ前の画面に戻ります。

●ネームカード印刷情報確認画面

ネームカード印刷は1回まで可能となっています。

ネームカード表示情報の確認をお願いします。

修正が必要な場合以下のクリックボタンから行って下さい。

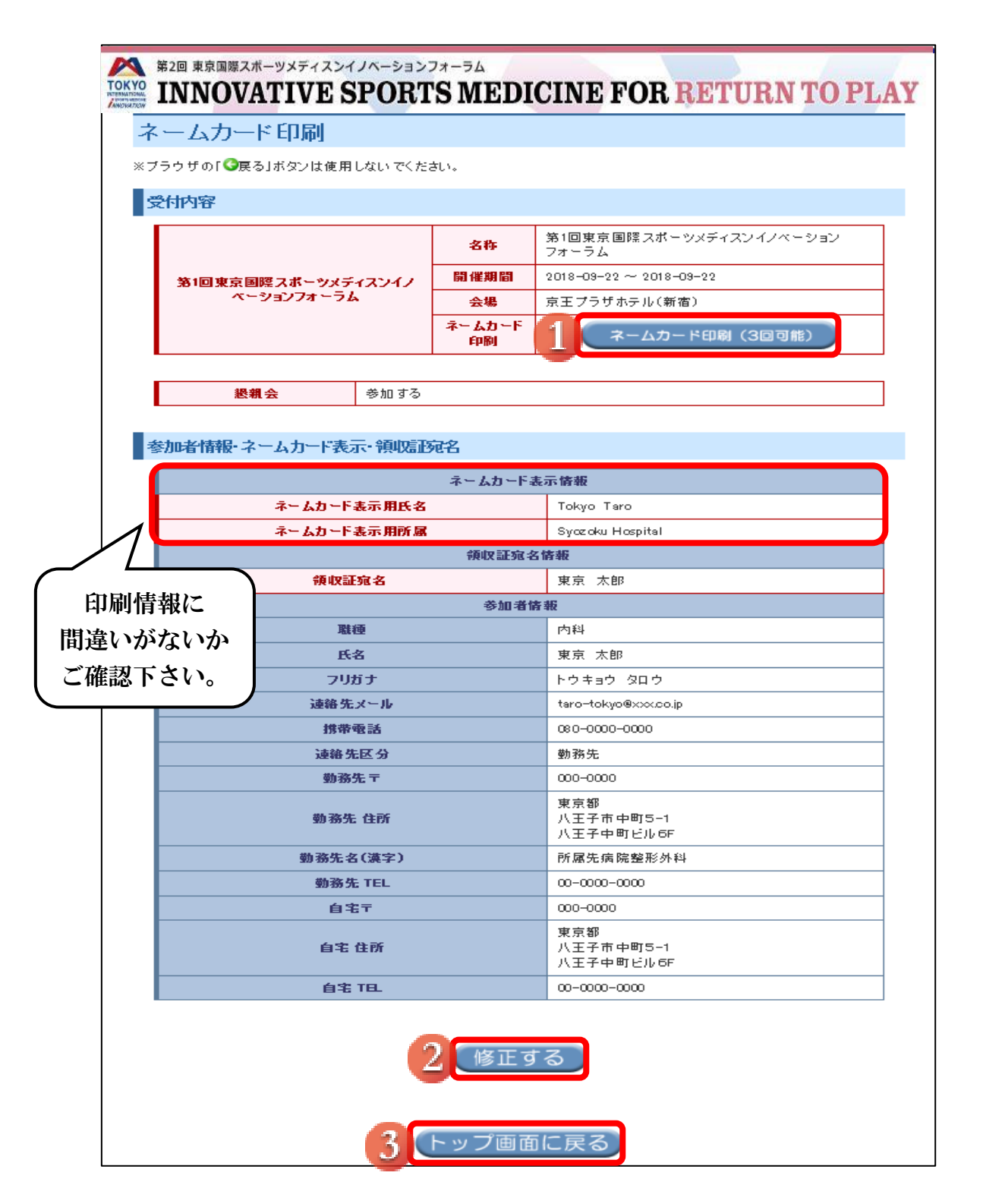

①ネームカードの印刷画面に進みます。

②参加者情報に間違いがある場合、こちらから修正出来ます。 ③トップ画面に戻ります。 ●印刷回数カウント画面

印刷回数のカウントはここのボタンをクリックすることでカウントされます。 印刷したネームカードは大会当日までなくさないよう、保管にはご注意下さい。

| 第2回 東京国際スポーツメディスンイノベーションフォーラム<br>INNOVATIVE SPORTS MEDICINE FOR RETURN TO PLAY                                                                                                    |                  |
|----------------------------------------------------------------------------------------------------|------------------|
| ネームカード印刷                                                                                                    |                  |
| ※ブラウザの「③戻る」ボタンは使用しないでください。                                                                                                    |                  |
| ネームカードは1回しか印刷できませんが、<br>印刷の準備はよろしいですか?                                                                                                    |                  |
| 下部の「ネームカード印刷」ボタンをクリックすると、印刷イメージが表示され、印刷回数が「1回」とカウントされます。<br>(次の画面の「印刷」ボタンをクリックした回数ではありませんので、ご注意ください)。<br>必ずブリンターの接続状況、インク・用紙の設置を確認した上で、ボタンをクリックしてください。<br>ネームカード・領収証の印刷は、ご都合の良い時に行ない、紛失しないようにお手元に保管してください。<br>その際はたいづ画面の「ネームカード印刷」「領収証印刷」「発録確認」とり可能です。 |                  |
|                                                                                                    |                  |
| 2 閉じる<br>こちらをクリックする事に。<br>印刷回数のカウントが成されま                                                                                                    | より<br>ます。<br>いとる |
| The Japanese Society of Psychiatry a お願いいたします。                                                                                                    | いより              |

①ネームカード印刷カウントボタンです。
 ②タブを閉じます。

## ●ネームカード印刷画面

参加証となりますので、印刷したものを大会当日に必ずお持ち下さい。

|                                                                                                    | RECURNING RETURN TO PLAY  |
|----------------------------------------------------------------------------------------------------|---------------------------|
|                                                                                                    |                           |
| お願い<br>・ 会場では必ずネームカードをご着用ください。<br>・ 本ネームカードは、点線を切ってお持ちください。<br>・ ネームカードケースは、会場で準備しておりますので、ご利用ください。 | カラー印刷を推奨致します。<br>1<br>日 刷 |

①印刷を行います。

●領収証印刷ログイン画面

申し込み手続き完了後、トップ画面に戻り、領収証印刷をクリックして下さい。 お申し込み番号やパスワードを忘れないうちに、早めに印刷されるのが良いかと思いま す。

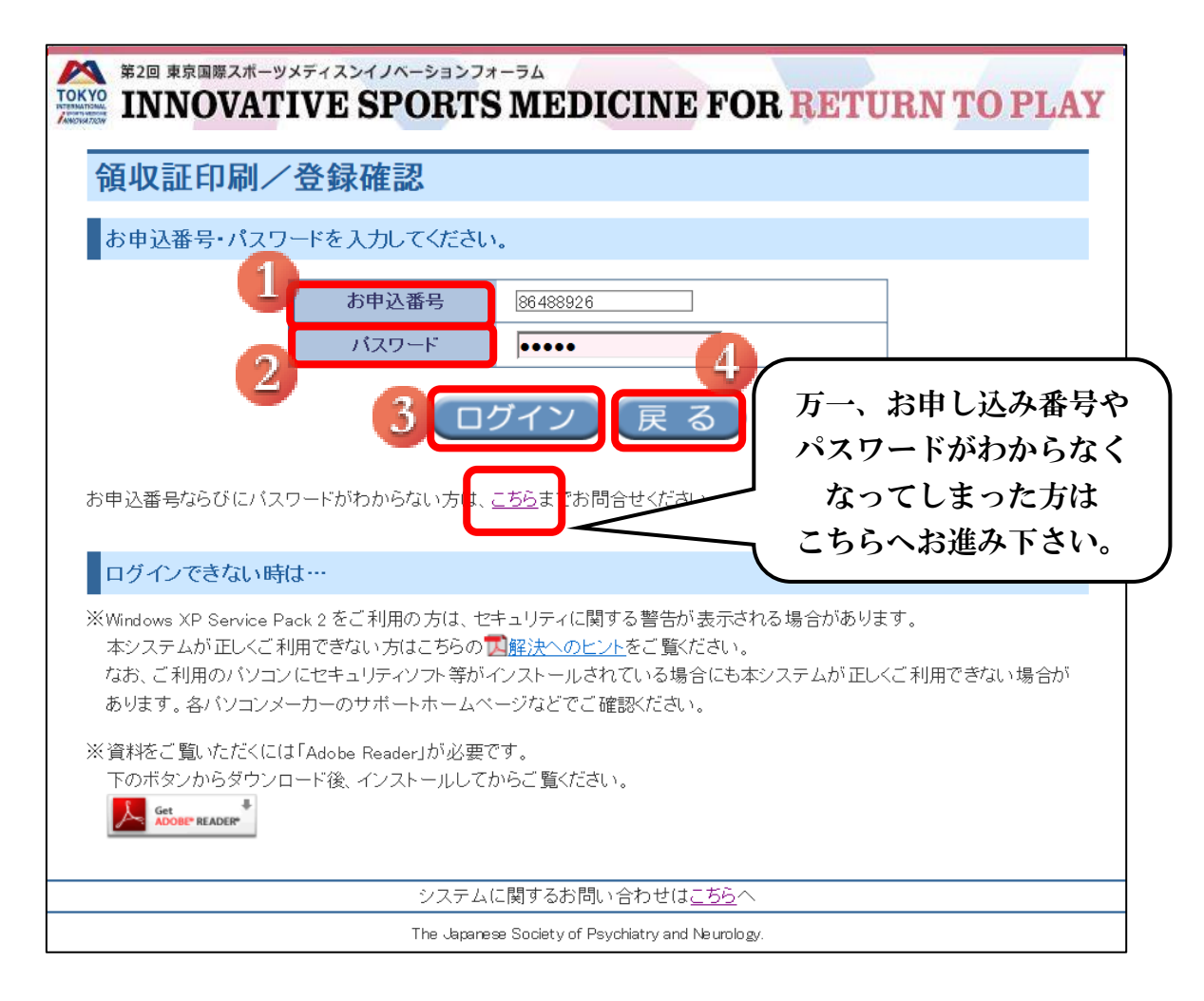

## ①【お申し込み番号】参加登録完了後に発行されています。 参加登録完了後に送信されたメールにも記載されています。

②【パスワード】ご自身で設定されたパスワードです。控えはございません。③クリックするとログイン出来ます。

④一つ前の画面に戻ります。

●領収証印刷情報 確認画面

大会参加費、懇親会参加費共に領収証印刷は1回のみ可能となっています。 領収証宛名情報の確認をお願いします。 修正が必要な場合以下のクリックボタンから行って下さい。

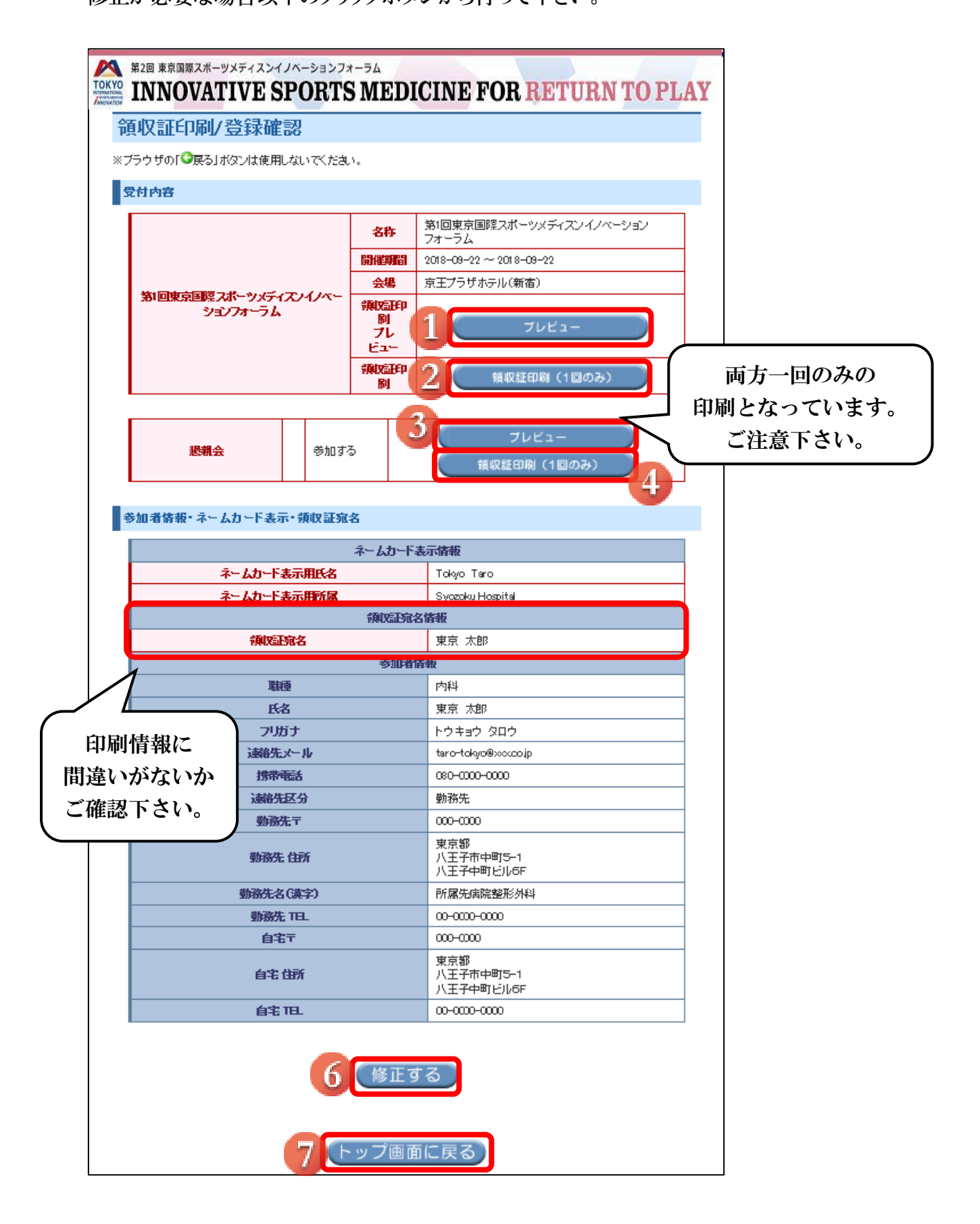

①大会領収証の印刷イメージを表示します。
 ②大会領収書の印刷画面に進みます。
 ③懇親会領収証の印刷イメージを表示します。
 ④懇親会領収証の印刷画面に進みます。
 ⑤参加者情報に間違いがある場合、こちらから修正出来ます。
 ⑥トップ画面に戻ります。

●印刷回数カウント画面

印刷回数のカウントはここのボタンをクリックすることでカウントされます。 印刷したネームカードは大会当日までなくさないよう、保管にはご注意下さい。

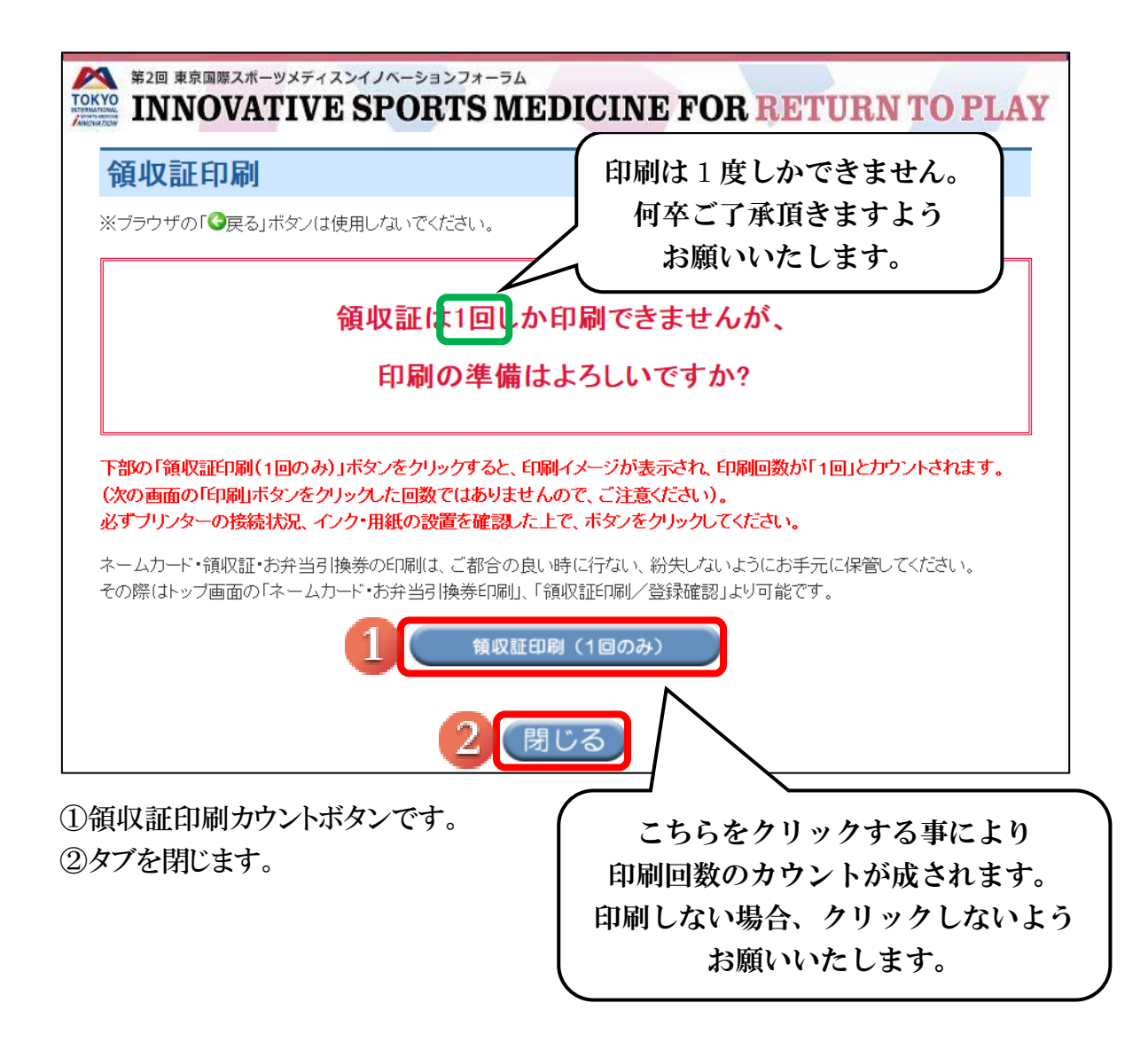

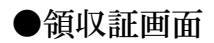

| TOKYO<br>SPORTS MEDICINE<br>WNOVATION                  | 第2回 東京国際スポーツメディスンイノベーションフォーラム<br>INNOVATIVE SPORTS<br>MEDICINE FOR<br>RETURN TO PLAY |
|--------------------------------------------------------|--------------------------------------------------------------------------------------|
|                                                        | 領収証                                                                                  |
|                                                        | No.00006                                                                             |
| 山本 テスト様                                                |                                                                                      |
|                                                        |                                                                                      |
|                                                        | ¥18,000                                                                              |
| <br>但し、第2回東京国<br>上記の金額を受領                              | 際スポーツメディスンイノベーションフォーラム(2019年10月6開催)参加費として、<br>いたしました。                                |
| 2019年05月09日(                                           | 木)                                                                                   |
| 第2回東京                                                  | 国際スポーツメディスンイノベーションで医国協加<br>ラム事務局で背<br>様式席祉<br>構立京司                                   |
| 〒192-0085 東京ネ<br>TEL:042-686-233<br>E-mail:info@tokyoi | 部八王子市中町5-1八王子中町ビル6F<br>7 FAX:042-686-2371<br>ism-innovation.org                      |
|                                                        | 1 8 印刷                                                                               |

①印刷を行います。

懇親会の領収証発行は大会参加の領収証発行と同じ手続きになります。 懇親会の領収証発行画面は割愛いたします。 ●領収証を印刷して印刷情報確認画面に戻った場合 領収証印刷ボタンがなくなっています。 この状態では印刷できないのでご注意下さい。

| 第2回 東京国際スポーツメディスンイノベーションフォーラム<br>INNOVATIVE SPORTS MEDICINE FOR RETURN TO PLAY |                                           |   |                                  |  |  |
|--------------------------------------------------------------------------------|-------------------------------------------|---|----------------------------------|--|--|
| 領収証印刷/登録確認                                                                     |                                           |   |                                  |  |  |
| ※ブラウザの「♀戻る」ボタンは使用しないでください。                                                     |                                           |   |                                  |  |  |
| 受付内容                                                                           |                                           |   |                                  |  |  |
|                                                                                | 第1回東京国際スポーツ <i>メ</i> ディスンイノベー<br>ションフォーラム |   | 第1回東京国際スポーツメディスンイノベーション<br>フォーラム |  |  |
|                                                                                |                                           |   | 2018-09-22 ~ 2018-09-22          |  |  |
|                                                                                |                                           |   | 京王プラザホテル (新宿)                    |  |  |
| 第1回東泉国際スホーツメティ<br>ションフォーラム                                                     |                                           |   | プレビュー                            |  |  |
|                                                                                |                                           |   | 規定の印刷回数に達しました                    |  |  |
|                                                                                |                                           |   |                                  |  |  |
| 懇親会                                                                            | 参加す                                       | 3 | ブレビュー<br>規定の印刷回数に達しました。          |  |  |